- 1. Установите JDK 1.6 или JDK 1.7 32-bit;
  - а) Ссылка для скачивания: https://www.oracle.com

Например,

https://www.oracle.com/ru/java/technologies/javase-java-archive-javase6-

downloads.html

- b) Запустить установщик и пройдите весь процесс установки;
- с) Зайти в свойства компьютера -> Дополнительные параметры системы -> Переменные среды;
- d) Создать переменную JAVA\_HOME. В значении прописать путь к ней;
- e) Там же найти переменную Path, нажать Изменить. В Значении дописать
  '%JAVA\_HOME%\bin' (значения разделять точкой с запятой);
- f) Для проверки зайти в консоль и ввести команду '**java** -version', после нажатия Enter должна появиться информация об установленном продукте;
- 2. Перезагрузить Windows;
- 3. Скачайте дистрибутив Web-BPM 1.0 и распакуйте архив, например, сюда *C:\webbpm1 0*\;
- 4. В командной строке выполнить следующие команды:

%\xulrunner\xulrunner.exe --register-global

%\xulrunner\xulrunner.exe --register-user

указав полный пусть,

например, C:\webbpm1\_0\xulrunner\xulrunner.exe --register-global

5. Запустите исполняемый файл *C*:\webbpm1\_0\runa-gpd.exe.

В открывшемся окне, в дереве процессов, Вы можете ознакомиться с тестовым процессом «Список должностей».